# SDSU Extension Corn Best Management Practices

## Chapter: 17 Online Soil Survey Information – SoilWeb Application (SWA)

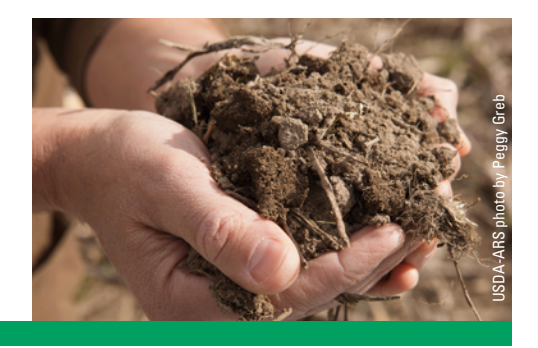

Douglas D. Malo (Douglas.Malo@sdstate.edu)

The SoilWeb app is a new approach for obtaining digital soils information. This program can be accessed online at casoilresource.lawr.ucdavis.edu (click on SoilWeb Apps). The purpose of this chapter is to provide a hands-on example on how to access SoilWeb (SWA) information (Fig. 17.1).

### Introduction

Digital soils information can be obtained from the USDA-NRCS Web Soil Survey (WSS) website (websoilsurvey.sc.egov.usda.gov) and the University of California Davis, California Soil Resource Lab (<u>casoilresource.lawr.ucdavis.edu/soilweb-apps/</u>). The SoilWeb app (SWA) works on desktop computers, tablets, iPads, or smartphones. Other apps that are available at this website include: 1) SoilWeb Earth, 2) SEE: Soil Series Extent Explorer, and 3) Soil Properties. These websites are regularly updated with new options, features, and data.

### SoilWeb Application (SWA)

SoilWeb (SWA) provides detailed information about the soil map units and their components (casoilresource.lawr.ucdavis.edu/gmap/). Figure 17.2 shows the startup window for SWA. To select an area to study, use the drop-down menu found in the upper left-hand corner of the page (Fig. 17.3). Select Zoom to Location and another drop-down box appears. You can select either your present location or enter a location using: 1) complete address, 2) city and state, 3) zip code, 4) landmark, or 5) latitude and longitude. Once the map appears, it can be

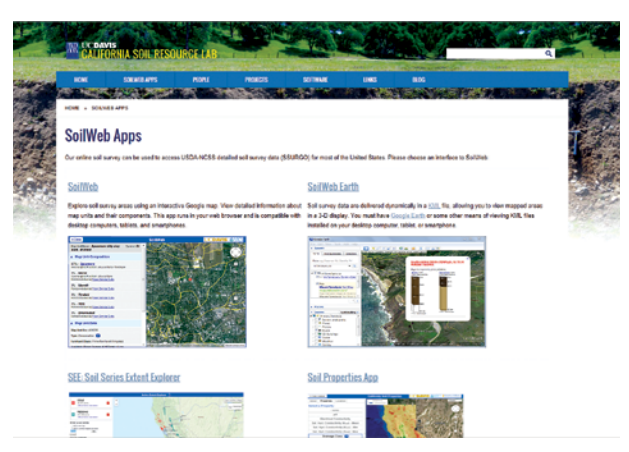

Figure 17.1 SoilWeb Apps home page (casoilresource.lawr.ucdavis.edu/soilweb-apps/).

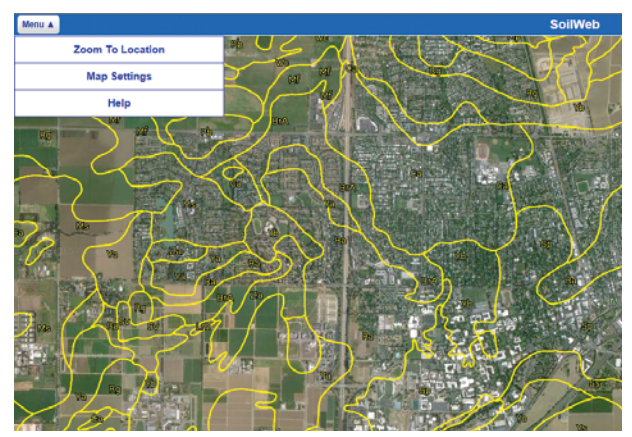

*Figure 17.2 Opening page of SoilWeb application. Note the drop-down options in the upper left-hand corner of the page when the Menu button is clicked.* 

moved (left, right, up, down, or diagonally) by holding down the left button on your mouse and moving the cursor to the location of your study site.

The map background can be changed by selecting Map Settings from the Menu. Another drop-down list appears, offering the following map types: 1) satellite image, 2) a highway-only image, 3) a hybrid (satellite and highway) view, or 4) a terrain image (Fig. 17.4). Selections can be saved for the next session (Fig. 17.4). The Menu's Help tab provides a list of soil survey terms employed in the website and their definitions (Fig. 17.5).

Once the image background and location is determined, the latitude and longitude values of specific points are determined by moving the mouse cursor (+) to the desired location. You can zoom in or out by using the features (e.g., rotary wheel or other) of your mouse. At the bottom right-hand corner of the image the latitude and longitude information for the + is provided (Fig. 17.6).

To obtain soils information for a specific study area, double-click the cursor and a red circle with a white x will appear, and the soil mapping unit (MU) information at that specific location is displayed on the left side of the image (Fig. 17.7). The soil (MU) information available incudes: MU name; MU symbol and surface texture; MU composition (what soils are present); MU slope and flooding or ponding; and MU data (type, farmland classification, plant available water holding capacity for 0 to 100 cm depth, flooding frequency, drainage class [dominant condition, wettest component], % hydric soils, water table depth [maximum and minimum], minimum bedrock depth, and source of the soils data). Additional information on a soil term or property can be obtained by clicking on a blue button containing a question mark (Fig. 17.7).

Click on a soil name under the Map Unit Composition tab to obtain specific information about a map unit component. A drop-down list appears with additional information about each soil (Fig. 17.8). The soils information available under the soil series selected (Brandt series) tab includes:

- Soil Data Explorer this link provides soil series information for the selected soil (Fig. 17.9). The information available includes: official series description, available lab data {e.g., % sand, % silt, % clay, bulk density, % total carbon, % organic carbon, % organic matter, pH, base saturation, CEC [cation exchange capacity], % gypsum, % CaCO<sub>3</sub> [lime], SAR [sodium adsorption ratio], and others} (Fig. 17.10), component and series associations (Fig. 17.11), block diagrams of typical landscapes (Fig. 17.12), a listing of the soil mapping units where the selected soil is dominant (Fig. 17.13), and a visual map of where the selected soil is found in the US (Fig. 17.14).
- 2. Soil profiles
  - a) Profile sketch visual image of the typical profile including horizons and depths.
  - b) Selected soil property values are graphically shown by soil depth: % organic matter (Figs. 17.15 and 17.16 [shows help information]), % clay, % sand (Fig. 17.17), Ksat (saturated hydraulic conductivity or permeability), K factor (soil erodibility), pH by water, EC (electrical conductivity, salinity), SAR (sodium adsorption ratio), % CaCO<sub>3</sub> (lime content), % gypsum, CEC (cation exchange capacity at pH 7.0), linear extensibility % (shrink-swell potential), and data source.

Additional information about the selected soil can be found in the Soil Taxonomy, Land Classification, Hydraulic and Erosion Ratings, and Soil Suitability Ratings sections in the drop-down list (Fig. 17.18). The information available under the Soil Taxonomy tab includes: order, suborder, great group, subgroup, family, series, and source of the data. The information available in the Land Classification tab includes: Land Capability Class (irrigated and nonirrigated), Ecological Site Description (Fig. 17.19), and Forage Suitability Group. In the Soil Suitability Ratings tab (Fig. 17.18) information can be obtained about Waste Related (manure, food-processing waste, and wastewater), Engineering (e.g., construction materials, septic-tank filter fields, roads and excavations, shallow excavations, dwellings, commercial buildings, lawns, landscaping, landfills), Irrigation (ponds, dikes, irrigation methods, water management, and pond reservoirs [Fig. 17.20]), Urban Recreational (camps, picnic areas, paths/trails, playgrounds, and off-road motorcycle trails), Wildlife, and Runoff. NOTE – Not all states, counties, or areas will have data for all options within a category.

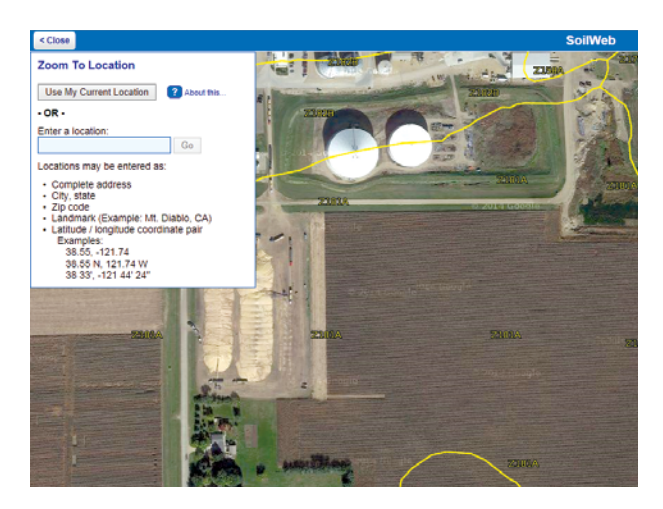

*Figure 17.3 Zoom To Location options available from the Menu in SWA.* 

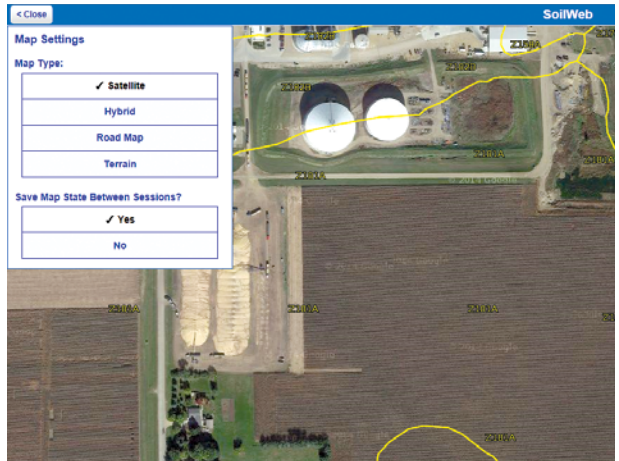

*Figure 17.4 Map Settings options accessed via the SoilWeb Menu.* 

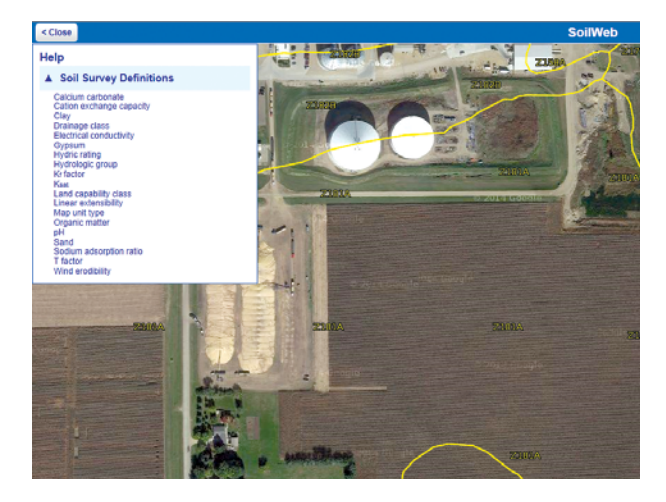

*Figure 17.5 Soil Survey Definitions accessed via the Help tab in the SoilWeb Menu.* 

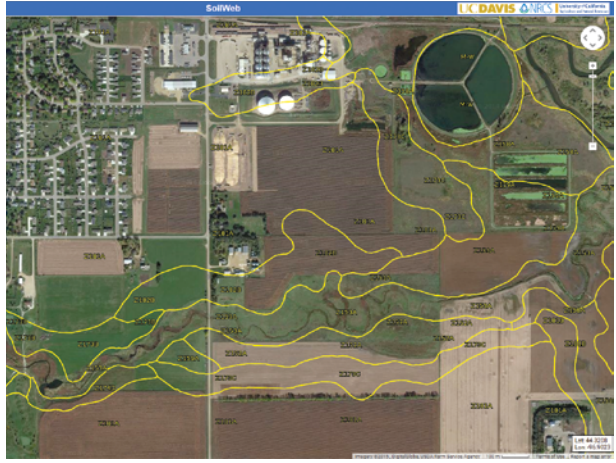

Figure 17.6 SoilWeb application image for Section 24, T110N, R50W, Brookings County, SD. The cross (+) location (latitude and longitude) is shown in lower right-hand corner.

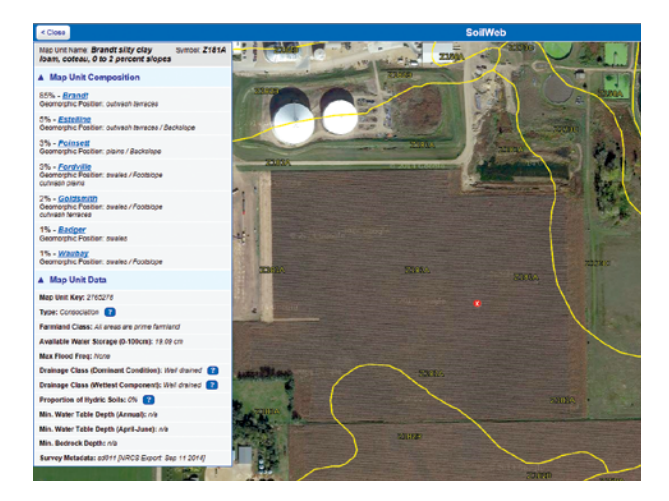

*Figure 17.7 Soil Mapping Unit drop-down list for site located (red spot with a white x) in SoilWeb application.* 

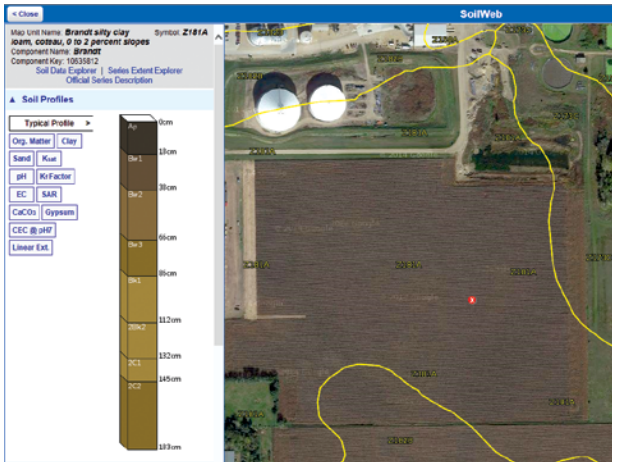

*Figure 17.8 Soil profile sketch in the drop-down list for Brandt soil in map unit Z181A in SoilWeb application.* 

| OSD                         | Lab Data                        | Component Association                                                | Series Association                                      | Block Diagrams                                     | Map Units                     | Extent       |                                       |
|-----------------------------|---------------------------------|----------------------------------------------------------------------|---------------------------------------------------------|----------------------------------------------------|-------------------------------|--------------|---------------------------------------|
| Officia                     | al Series C                     | Description                                                          |                                                         |                                                    |                               |              |                                       |
| LOCATI                      | TON BRANDT                      | 50                                                                   |                                                         |                                                    |                               |              |                                       |
| Establi<br>Rev. K<br>03/200 | shed Series<br>RF-BOK<br>9      |                                                                      |                                                         |                                                    |                               |              |                                       |
| BR                          | ANDT                            | SERIES                                                               |                                                         |                                                    |                               |              |                                       |
| The Ba<br>0 to 9 p          | andt series co<br>percent. Mean | mists of very deep, well drained<br>annual precipitation is about 21 | soils formed in silty mate<br>inches, and mean annual t | tials overlying sand an<br>temperature is about 40 | d gravel on out<br>degrees F. | wash plains  | Permeability is moderate in the t     |
| TANO                        | NOMIC CL.                       | ASS: Fine-silty, mixed, superact                                     | ive, frigid Calcic Haplado                              | ās.                                                |                               |              |                                       |
| TYPIC                       | AL PEDON                        | Brandt silty clay loam - on a si                                     | ope of less than 1 percent                              | in a cultivated field. W                           | hen described t               | he soil uns  | moist throughout (Colors are for      |
| Ap 0                        | to 7 inches; da                 | nk gray (10YR 4/1) silty clay lo                                     | am, black (10YR 2/1) mos                                | it; weak fine and medi                             | iorn granular str             | ucture; soft | , very friable, slightly sticky and a |
| Bwl-                        | to 15 inches;<br>about 15 per   | dark grayish brown (10YR 4/2)<br>ent worm casts; neutral; clear w    | silty clay loam, very dark<br>wy boundary.              | grayish brown (10YR                                | (3/2) moist; we               | sk medrum    | promotic structure parting to weal    |
|                             | 5 to 26 inche                   | been (10YR \$/3) silty clay lo                                       | am, dark brown (10YR 4                                  | 3) moist moderate co                               | ane and medius                | n orianatic  | structure parting to moderate coar    |

Figure 17.9 Soil Data Explorer page for Brandt soil in map unit Z181A in SoilWeb application. The page opens with the Official Series Description.

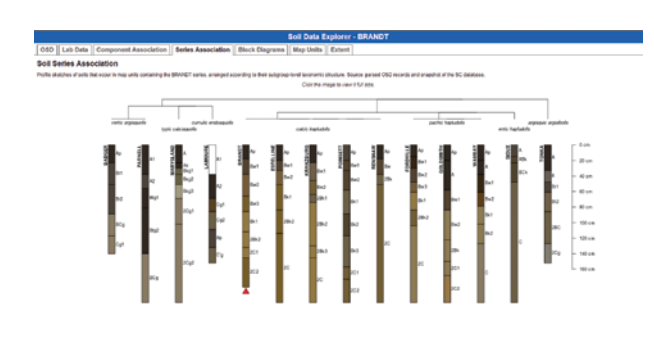

*Figure 17.11 Soil Series Association profile sketches for the Brandt series in map unit Z181A in SoilWeb application.* 

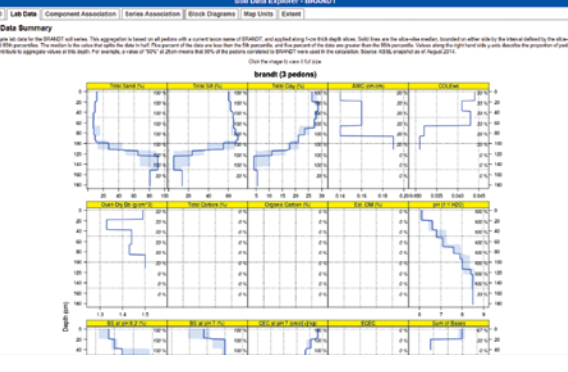

*Figure 17.10 Lab data available for Brandt soil in map unit Z181A in SoilWeb application. There are three pedons of data available.* 

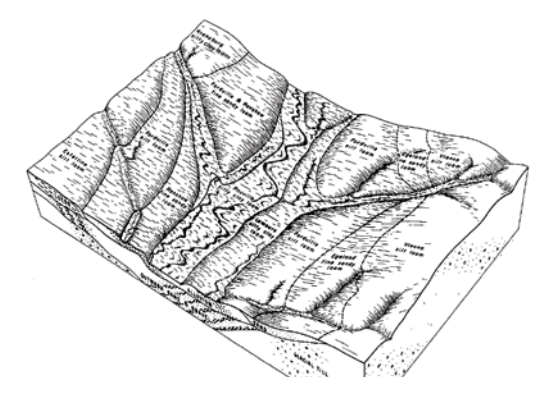

*Figure 17.12 Sample block diagram available from SoilWeb, Soil Data Explorer option.* 

|                                                       |        |               |              |                | Soil Data | Explorer - |
|-------------------------------------------------------|--------|---------------|--------------|----------------|-----------|------------|
| OSD Lab Data Component Associ                         | ation  | Series Ass    | ociation     | Block Diagrams | Map Units | Extent     |
| Map Units                                             |        |               |              |                |           |            |
| Map units named for the BRANDT soil series.           |        |               |              |                |           |            |
| Map Unit Name                                         | Symbol | Survey Area   | Map Unit Key | Y              |           |            |
| Brandt silty clay loam, coteau, 0 to 2 percent slopes | Z181A  | mn081         | 2765335      |                |           |            |
| Brandt silty clay loam. 0 to 2 percent slopes         | J70A   | mn081         | 991431       |                |           |            |
| Brandt silty clay loam. 0 to 2 percent slopes         | J70A   | m117          | 780264       |                |           |            |
| Brandt silty clay loam, coteau, 0 to 2 percent slopes | Z181A  | m117          | 2765321      |                |           |            |
| Brandt silty clay loam, coteau, 0 to 2 percent slopes | Z181A  | sc011         | 2765278      |                |           |            |
| Brandt silty clay loam, coteau, 2 to 6 percent slopes | Z181B  | <u>s:011</u>  | 2765279      |                |           |            |
| Brandt silty clay loam, coteau, 0 to 2 percent slopes | Z181A  | 1029          | 2712991      |                |           |            |
| Brandt silty clay loam, coteau, 2 to 6 percent slopes | Z181B  | 1029          | 2712992      |                |           |            |
| Brandt silty clay loam, coteau, 0 to 2 percent slopes | Z181A  | 1:039         | 2712943      |                |           |            |
| Brandt silty clay loam, 0 to 2 percent slopes         | Вр     | <u>s:(039</u> | 416838       |                |           |            |
| Brandt silty clay loam, coteau, 0 to 2 percent slopes | Z181A  | sd057         | 2765358      |                |           |            |
| Brandt silty clay loam, coteau, 2 to 6 percent slopes | Z181B  | sc057         | 2765373      |                |           |            |
| Brandt silty clay loam. 0 to 2 percent slopes         | BrA    | <u>s:057</u>  | 417253       |                |           |            |
| Brandt silty clay loam. 2 to 6 percent slopes         | BrB    | 1:057         | 417254       |                |           |            |
| Brandt silty clay loam. 2 to 6 percent slopes         | BrB    | 1077          | 417459       |                |           |            |
| Brandt silty clay loam, coteau, 2 to 6 percent slopes | Z181B  | sd077         | 2712839      |                |           |            |
| Brandt silty clay loam, coteau, 0 to 2 percent slopes | Z181A  | sd101         | 2712819      |                |           |            |

Figure 17.13 List of soil map units in the United States where Brandt soil series is dominant using the SoilWeb application.

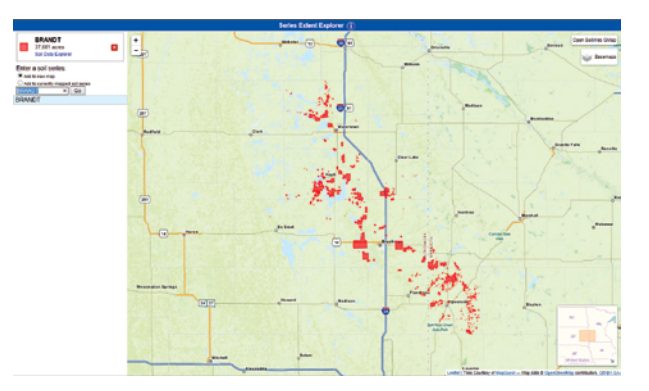

Figure 17.14 Series extent map in the United States for the Brandt soil in map unit Z181A using the SoilWeb application.

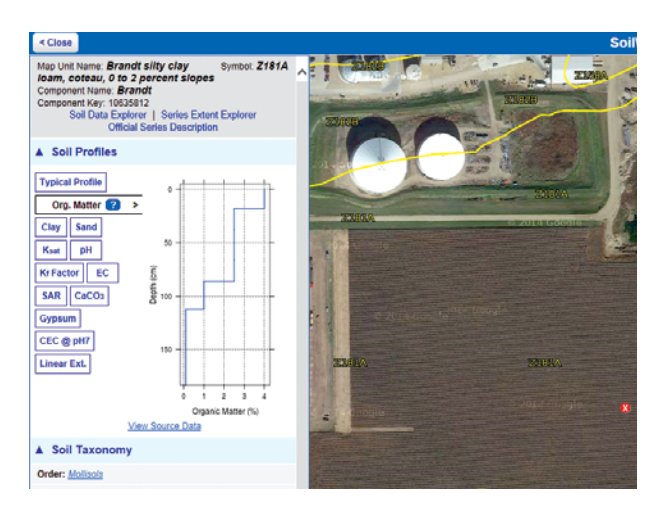

*Figure 17.15 Soil organic matter levels data for the Brandt soil in map unit Z181A using the SoilWeb application.* 

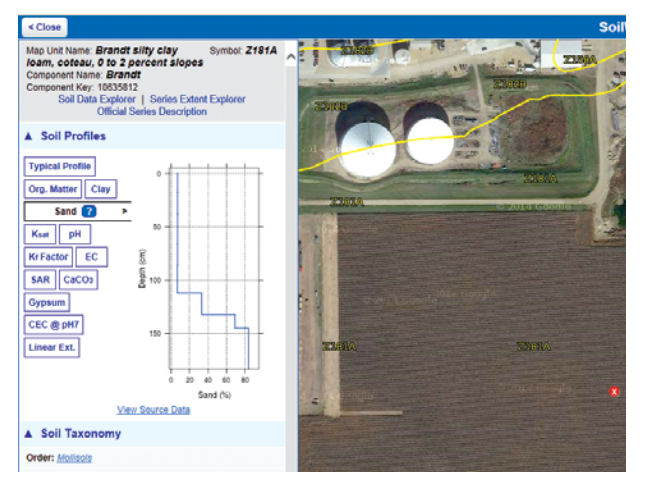

*Figure 17.17 Percent sand data for the Brandt soil in map unit Z181A using the SoilWeb application.* 

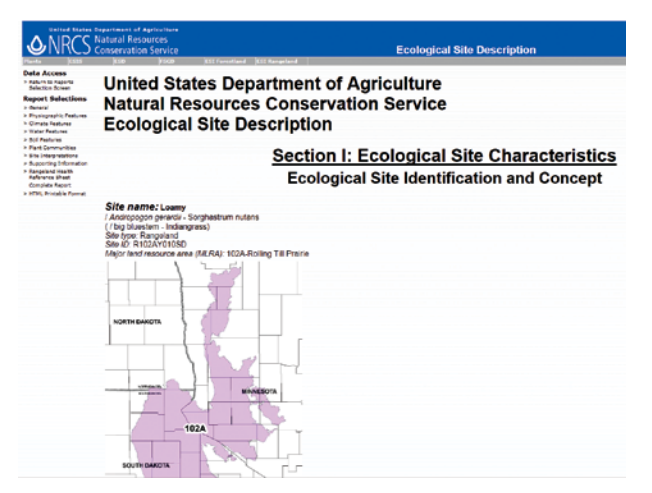

*Figure 17.19 Example of the Ecological Site opening page for the Brandt soil in map unit Z181A using the SoilWeb application.* 

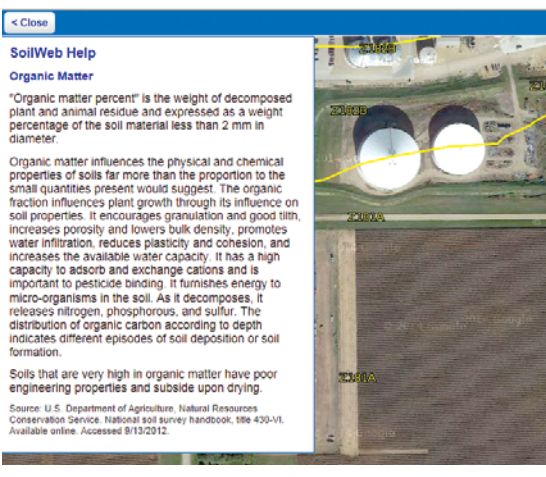

Figure 17.16 Example of help information for Brandt soil organic matter data in map unit Z181A using the SoilWeb application.

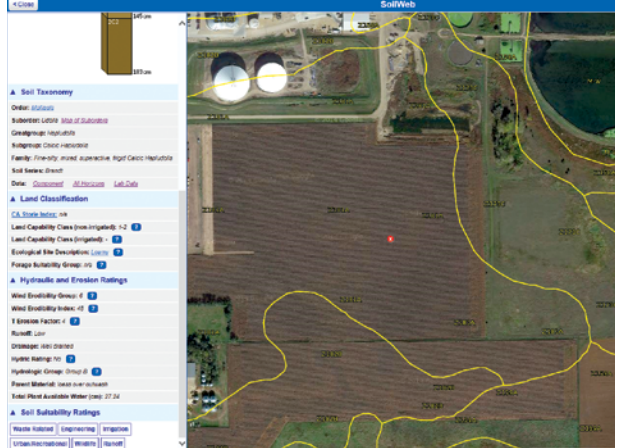

Figure 17.18 Additional soil information available in the drop-down sections for the Brandt soil in map unit Z181A using the SoilWeb application.

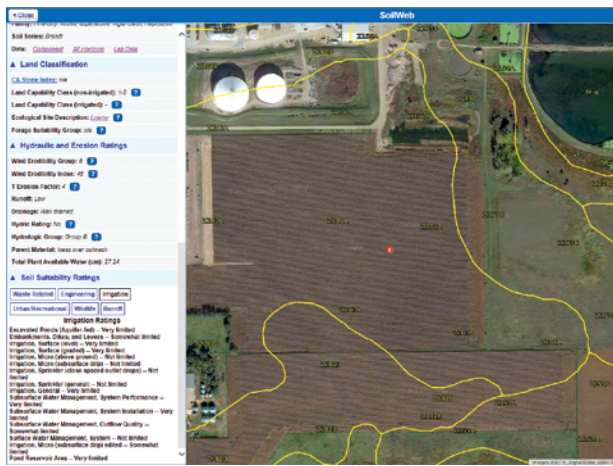

*Figure 17.20 Irrigation Ratings for the Brandt soil in map unit Z181A using the SoilWeb application.* 

#### **Other SoilWeb Apps**

#### SoilWeb Earth Application

The SoilWeb Earth application delivers soil survey data in Keyhole Markup Language (kml) files allowing you to observe mapped areas in 3-D using Google Earth<sup>™</sup> or some other means to view the kml files (casoilresource.lawr.ucdavis.edu/soilweb-apps/).

#### SEE: Soil Series Extent Explorer Application

The SEE: Soil Series Extent Explorer application allows you to visually observe the geographic distribution of named soil series. The app allows up to three series to be observed at one time. (<u>casoilresource.lawr.</u> <u>ucdavis.edu/see/</u>).

#### Soil Properties Application

The Soil Properties application is an interactive map that allows you to visually explore soil properties aggregated on a regional and statewide basis. This app is currently available only for California.

#### Use and Limitation of SoilWeb Application (SWA) Information

SoilWeb application (SWA) information is useful in understanding how soils differ and will perform under various land-management systems. Producers can integrate SWA data with yield-monitor information and other data to improve seeding, fertility, pest management, water/erosion conservation, tillage, and other crop-related management decisions (Reitsma and Malo, 2011).

It is important to point out that the SWA maps are based on NRCS soil maps, which were originally prepared in South Dakota at scale of 1:20,000 or 1:24,000. As a result, the smallest delineation that can be shown on a South Dakota soil survey maps is about 2 acres. Soils located in areas less than 2 acres are generally noted in the unit descriptions as inclusions. If higher resolution is needed, a more detailed soil map is required.

#### Conclusions

This chapter outlines how to use SWA to obtain soil and land attributes for making land-use and management decisions. Samples of output and the SWA website use are presented to demonstrate the potential and capabilities of SWA. There are numerous useful, credible, and user-friendly websites providing soil and natural resource information. Explore the sites and see the incredible wealth of information available to you online.

#### Abbreviations are provided in Chapter 16.

#### **References and Additional Information**

- California Soil Resource Lab. 2015. SoilWeb Apps. University of California Davis Soil Resource Laboratory. University of California - Davis. Available at <u>http://casoilresource.lawr.ucdavis.edu/</u> <u>soilweb-apps/</u>. (Accessed June 29, 2015).
- Reitsma, K.D., and D.D. Malo. 2011. Integration of USDA-NRCS web soil survey and site collected data. p. 81-100. In Clay, D.E., and J.F. Shanahan (Eds). GIS Applications in Agriculture: Nutrient Management for Energy Efficiency. CRC Press, Boca Raton, FL.
- Malo, D.D. 2013. Identifying Potential Iron Chlorosis Soils for Soybean Production (Chapter 19). p 137-166. In Clay, D.E., C.G. Carlson, S.A. Clay, L. Wagner, D. Deneke, and C. Hay (Eds.). iGrow Soybeans: Best Management Practices for Soybean Production. College of Agriculture and Biological Sciences, South Dakota State University. Box 2208. Brookings, SD 57007.
- Malo, D.D. 2012. Online Web Soil Survey (WSS) Information (Chapter 18). p. 139-164. In Clay, D.E., C.G. Carlson, and K. Dalsted (Eds.). iGrow Wheat: Best Management Practices for Wheat Production. College of Agriculture and Biological Sciences, South Dakota State University. Box 2208. Brookings, SD 57007.
- Malo, D.D. 2008. Online sources of basic soils information. Pp. 35-48. In Logsdon, S., D.E. Clay, D. Moore, and T. Tsegaye (Eds). Soil science Step-by-Step Field Analysis. Soil Science Society of America. Madison, WI.
- Soil Survey Staff, Natural Resources Conservation Service, United States Department of Agriculture. Web Soil Survey. Available at <u>http://websoilsurvey.nrcs.usda.gov/</u>. (Accessed June 29, 2015).

#### Acknowledgements

Support for this document was provided by South Dakota State University, SDSU Extension, South Dakota Corn Utilization Council, USDA-NRCS, and South Dakota Soybean Promotion Council.

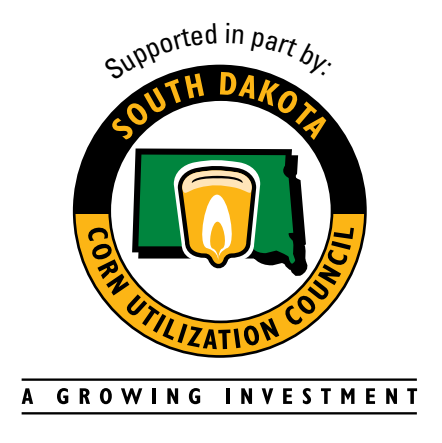

Malo, Douglas. 2016. Chapter 17: Online Soil Survey Information – SoilWeb Application (SWA). In Clay, D.E., C.G. Carlson, S.A. Clay, and E. Byamukama (eds). iGrow Corn: Best Management Practices. South Dakota State University.

*The preceding is presented for informational purposes only. SDSU does not endorse the services, methods or products described herein, and makes no representations or warranties of any kind regarding them.* 

In accordance with Federal civil rights law and U.S. Department of Agriculture (USDA) civil rights regulations and policies, the USDA, its Agencies, offices, and employees, and institutions participating in or administering USDA programs are prohibited from discriminating based on race, color, national origin, religion, sex, gender identity (including gender expression), sexual orientation, disability, age, marital status, family/parental status, income derived from a public assistance program, political beliefs, or reprisal or retaliation for prior civil rights activity, in any program or activity conducted or funded by USDA (not all bases apply to all programs). Remedies and complaint filing deadlines vary by program or incident.

Persons with disabilities who require alternative means of communication for program information (e.g., Braille, large print, audiotape, American Sign Language, etc.) should contact the responsible Agency or USDA's TARGET Center at (202) 720-2600 (voice and TTY) or contact USDA through the Federal Relay Service at (800) 877-8339. Additionally, program information may be made available in languages other than English.

To file a program discrimination complaint, complete the USDA Program Discrimination Complaint Form, AD-3027, found online at <u>http://www.ascr.usda.gov/complaint\_filing\_cust.html</u> and at any USDA office or write a letter addressed to USDA and provide in the letter all of the information requested in the form. To request a copy of the complaint form, call (866) 632-9992. Submit your completed form or letter to USDA by:

- mail: U.S. Department of Agriculture Office of the Assistant Secretary for Civil Rights 1400 Independence Avenue, SW Washington, D.C. 20250-9410;
- (2) fax: (202) 690-7442; or
- (3) email: program.intake@usda.gov.

USDA is an equal opportunity provider, employer, and lender.

SDSU Extension is an equal opportunity provider and employer in accordance with the nondiscrimination policies of South Dakota State University, the South Dakota Board of Regents and the United States Department of Agriculture